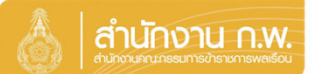

Update 28/5/67

# เจ้าของประวัติรับรองข้อมูล

|                               |                           | 👌 สำนักงาน ก.พ. | SEIS Center                 |            |
|-------------------------------|---------------------------|-----------------|-----------------------------|------------|
| เลือกระบบงาน                  | alaran Music Kalenderson  |                 |                             |            |
| โปรแกรมระบบทะเบียนประวัติ     | อิเล็กทรอนิกส์ (SEIS)     | ~               | ใช้รหัสผ่านแทน Email OTP 2  | <b>a</b>   |
| ลงชื่อเข้าใช้งาน              |                           | _               |                             |            |
| เลขประจำดัวประชาชน            |                           | ເຫັກສູ່ຮະນນ     | แสดงรหสผาน                  | <b>@</b> ? |
|                               | - หรือ -                  | 1               | โปรดเลือกกลุ่มที่เข้าใช้งาน |            |
|                               | เข้าสู่ระบบโดยใช้ ThaID 🚥 |                 | เจ้าของประวัติ              |            |
|                               |                           | ThaID คืออะไร   |                             |            |
| าว่ากระเบียนประวัติตัวการเกาะ |                           |                 |                             |            |

คลุมทะเบียนประวัติขาราชการ ศูนย์เทคโนโลยีสารสนเทศและการสื่อสาร สงวนลิยสิทธิ์ ๒๕๖๗ ส่านักงาน ก.พ. | Privacy Policy

- 1. กรอกเลขบัตรประจำตัวประชาชนเพื่อเข้าสู่ระบบ (สามารถใช้ ThaID ได้)
- 2. หรือกรอกรหัสผ่าน OTP ที่ได้จาก Email แล้วแต่กรณี
- 3. เลือกกลุ่มที่เข้าใช้งานเป็นกลุ่ม "เจ้าของประวัติ"

| 5 | ปรองว | <sub>íaya</sub> 4             |                                                                                                    |
|---|-------|-------------------------------|----------------------------------------------------------------------------------------------------|
|   |       | _                             | ลงนามแอกสารโดยผู้ประสงค์ที่จะขอ กท.7 แล้ว<br>ตรวจสอบข้อมูลเรียบร้อย(เจ้าของทะเบียนประวัติ รับรองทะเบียนประวัติ) |
|   | nø    | ้ <mark>เ รับรองข้อมูล</mark> | แบบทะเบียนประวัติอิเล็กทรอนิกส์<br>ส่วนที่ ๑/๒ แบบรับรองทะเบียนประวัติข <sup>้</sup> าราชการพลเรือน<br>         |

## เลื่อนมาด้านล่างหน้าจอระบบ

| ผู้รับรองข้อมูล                                                                   | ผู้รับรองทะเบียนประวัต       | i                              |
|-----------------------------------------------------------------------------------|------------------------------|--------------------------------|
| 5 เป็นข้อมูลที่มากเริ่าการ                                                        | รับรองทะเบียนประวัติโดย      |                                |
| หากพบว่าป้อมูลไม่ดูกต้อง ไ <del>ป้แว้งปู้ดหวาสอบไ</del> ลมูลแก้ไขก่อนลงชื่อรับรอง | ตำแหน่ง (บรรทัดที่ 1)        | DIMESTORY                      |
| รับรองข้อมูล ดย                                                                   | ตำแหน่ง (บรรทัดที่ 2)        |                                |
| construction of the second second                                                 | ตำแหน่ง (บรรทัดที่ 3)        |                                |
| เจ้าของประวัติ                                                                    | วันที่รับรองทะเบียนประวัติ   |                                |
| <mark>กดเลือก</mark> กดลงชื่อ                                                     | อึเมลผู้รับรองทะเบียนประวัติ |                                |
| วันที่รับรองข้อมูล                                                                |                              |                                |
| อึเมลผู้วับรองช่อมูล                                                              |                              |                                |
|                                                                                   |                              |                                |
|                                                                                   |                              |                                |
|                                                                                   | ຕ້ວ                          | งการยืนยันการรับรองข้อมูลนี้ ' |

## เจ้าของประวัติรับรองข้อมูล

### เมื่อดำเนินการกดตกลงแล้ว จะแสดง QR Code ขึ้นมาให้แสกน

# เข้าสู่ระบบ ยืนยันดัวดน (server43) ที่อยู่บนจอในระบบ คิวอาร์โค้คนี้เป็นสิ่งยืนยันตนทางดิจิทัล ออก

รมการปกครอง กระทรวงมหาดไท

### ระบบจะแสดง OR Code เพื่อยืนยันตัวตน โดยวิธีการดังนี้

- 1. เปิด Application "ThaiD" ใน Smartphone (ในกรณียังไม่มีให้ดำเนินการดาวน์โหลดได้ทาง App Store หรือ Play Store)
- 2. กดปุ่มรูปอ่าน QR Code จาก "ThaiD"
- 3. นำกรอบสี่เหลี่ยมจาก "ThaiD" มา Scan กับ QR Code
- 4. ระบบจะนำทางไปหน้าถัดไปในระบบ

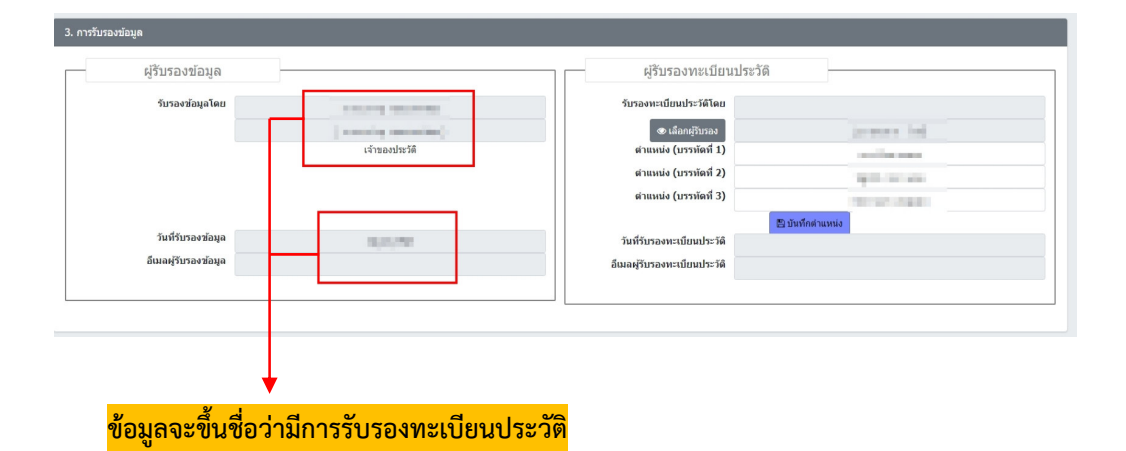

เมื่อเจ้าของประวัติรับรองทะเบียนประวัติแล้ว แบบทะเบียนประวัติอิเล็กทรอนิกส์ ส่วนที่ ๑/๒ แบบรับรองทะเบียนประวัติข้าราชการพลเรือนจะแสดงภาพดังนี้

### ขอรับรองว่า ข้อมูลที่ข้าพเจ้ากรอกเป็นความจริงทุกประการ digital sign by 01/05/2567 (นางสาวบ้ ้ ้) (นายา 🇯 🦾 👘 ) เจ้าของประวัติ ผู้อำนวยการกองการเจ้าหน้าที่ ปฏิบัติราชการแทนอธิบดีกรมทดสอบ

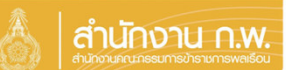

Update 28/5/67

เจ้าของประวัติยกเลิกการลงนาม (สำหรับเจ้าของประวัติ)

## กรณีหัวหน้าส่วนราชการยังไม่ลงนามรับรองทะเบียนประวัติเท่านั้น

ช่องทางเว็บไซต์ : <u>https://seis.ocsc.go.th</u>

| 💧   ส่านางาน กพ.                                                                                                    | SEIS Center                                 |                       |
|----------------------------------------------------------------------------------------------------|---------------------------------------------|-----------------------|
| เลือกระบบงาน<br>โปรแกรมระบบพะเบียนประวัตอิเล็กทรอบิกส์ (SEIS) ✓                                                        | ใช้รหัสผ่านแทน Email OTP 2                  |                       |
| ลงชื่อเข้าใช้งาน<br>เลขประจำดัวประชาชน 1 → เข้าสู้รอบบ                                                                 | แสดงรหัสผ่าน<br>โปรดเลือกกลุ่มที่เข้าใช้งาน | (IN)?                 |
| างข<br>เข้าสู่ระบบโดยไข่ ThaID 🔤<br>ThuD Souris                                                                        | เจ้าของประวัติ 3                            |                       |
| กลุ่มหายมีขนประที่อำหายการ<br>สุนมันทร์โปลยี่สายแหลเลงการนี้สารฯ<br>สะบบมือมัสร้างสาร ส่านี้การน ก.พ.   Privacy Policy | <u>กลับหน้าแรก</u>                          | <u>หากลืมรหัสผ่าน</u> |

- 1. ให้เจ้าของประวัติกรอกเลขบัตรประจำตัวประชาชนเพื่อเข้าสู่ระบบ
- (สามารถใช้ ThaID ได้)
- 2. ให้เจ้าของประวัติระบุรหัสผ่าน OTP หรือรหัสผ่านที่กำหนดเอง แล้วแต่กรณี
- 3. จากนั้นให้เจ้าของประวัติเลือกกลุ่มที่เข้าใช้งานเป็นกลุ่ม "เจ้าของประวัติ"

เมื่อเข้าแล้วจะแสดงดังรูป = หน้าแรก นางสาว (เจ้าของประวัติ) [กรม

ี้ เมื่อเข้าระบบโดยเลือกกลุ่มบุคลากรของรัฐ <u>ระบบจะแสดงหน้าทะเบียนประวัติอิเล็กทรอนิกส์</u>

| 3. การรับรองข้อมูล                                                                                                    |                                                                                                    |
|----------------------------------------------------------------------------------------------------|----------------------------------------------------------------------------------------------------|
| ผู้รับรองข้อมูล<br>ขอรับรองว่าข้อมูลที่ข้าพเจ้ากรอกเป็นความจริงทุกประการ<br>แลงชื่อ<br>หากพบว่าข้อมูลไม่ถูกต้อง ให้แจ้งผู่ตรวจสอบข้อมูลแก้ไขก่อนลงชื่อรับรอง<br>รับรองข้อมูลโดย<br>นางสาว<br>(นางสาว<br>(นางสาว<br>เจ้าของประวัติ<br><u>ถึงในามแเล้ว</u><br>วันที่รับรองข้อมูล<br><u>22/03/2567</u> | ผู้รับรองทะเบียนประวัติ   รับรองทะเบียนประวัติ   รับรองทะเบียน   ดำแหน่ง (บรรทัดที่ 1)   ดำแหน่ง (บรรทัดที่ 2)   ดำแหน่ง (บรรทัดที่ 3)   วันที่รับรองทะเบียน   ประวัติ   อัเมลผู้รับรองทะเบียน   ประวัติ |
|                                                                                                    |                                                                                                    |

ให้เลื่อนลงไปข้างล่างที่หัวข้อ "3. การรับรองข้อมูล" จะเห็นได้ว่า เจ้าของประวัติได้รับรองข้อมูล เรียบร้อยแล้ว แต่ในส่วนของผู้รับรองทะเบียนประวัติ หัวหน้าส่วนราชการยังไม่มีการลงนามรับรอง ทะเบียนประวัติ

| คำขอลงนามใหม่ |                          |
|---------------|--------------------------|
|               | คำขอ * 🔲ขอยกเลิกการลงนาม |
|               | เนื่องจาก *              |

ให้เลื่อนลงไปข้างล่างสุดที่หัวข้อ "คำขอลงนามใหม่" เจ้าของประวัติที่ลงนามไปแล้ว และต้องการแก้ไข/เพิ่มเติมข้อมูล **สามารถขอยกเลิกการลงนามได้** โดยทำเครื่องหมาย ในช่องสี่เหลี่ยม (หัวข้อ คำขอ) และระบุเหตุผลในการขอยกเลิกการลงนาม (หัวข้อ เนื่องจาก) ระบบจึงจะแสดงปุ่ม "**ยืนยัน"** ดังภาพข้างล่าง

| คำขอลงนามใหม่ |             |                    |
|---------------|-------------|--------------------|
|               | คำขอ *      | 🗹 ขอยกเลิกการลงนาม |
|               | เนื่องจาก * | รูปไม่แสดงใน ก.พ.7 |
|               |             | 🛛 ยืนยัน           |

เมื่อกดยืนยันขอยกเลิกการลงนามแล้ว ข้อมูลการลงนามรับรองข้อมูล**ในช่องผู้รับรอง** ข้อมูล (เจ้าของประวัติ) จะถูกยกเลิกทันที จากนั้นให้เจ้าของประวัต<u>ิแจ้งเจ้าหน้าที่</u> <u>ที่เกี่ยวข้อง</u>ในการจัดทำทะเบียนประวัติเพื่อแก้ไข/เพิ่มเติมข้อมูลและกดตรวจสอบข้อมูล ใหม่อีกครั้ง

| ผู้รับรองข้อมูล     |                                                               |
|---------------------|---------------------------------------------------------------|
| รับรองข้อมูลโดย     |                                                               |
|                     | ( นางสาว                                                      |
|                     | เจ้าของประวัติ                                                |
| วันที่รับรองข้อมอ   | ข้อมูลการลงนามรับรองข้อมูลเดิม<br>ของเจ้าของประวัติถูกล้างออก |
| ล์เมอผู้รับรองข้อมอ |                                                               |

<sup>3.</sup> การรับรองข้อมูล